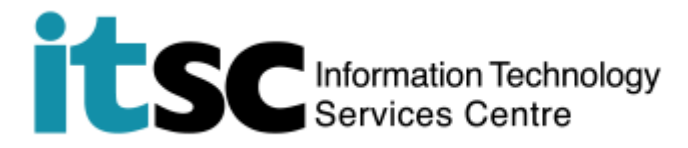

## Connect/ Use to CUHK/CUHKa Wi-Fi Service on iOS.

(This user guide suits iOS 11 the best and is applicable to iOS 8/9/10 with slight difference in user interface.)

## Table of Contents

| A. Detect a CUHK/CUHKa Hotspot Connection | .2 |
|-------------------------------------------|----|
| B. Connect to CUHK Wi-Fi Service          | .3 |

## • Reference:

https://www.itsc.cuhk.edu.hk/en-gb/all-it/wifi-and-network/on-campus-wifi#tab \_1

- Before using the service, you should have your OnePass (CWEM) account ready.
- For further enquiries, please write to ITSC Service Desk (https://servicedesk.itsc.cuhk.edu.hk/)

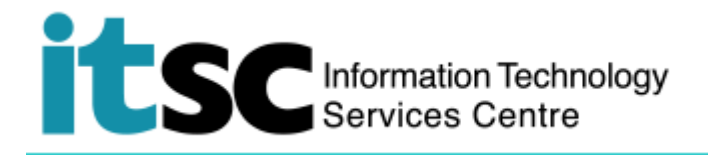

| A. Detect a CUHK/CUHKa Hotspot Connection                   | n                                                                            |
|-------------------------------------------------------------|------------------------------------------------------------------------------|
| 1. From the screen, select <b>Settings</b> > <b>Wi-Fi</b> . | ••••• 3 3G 15:40 85% +<br><settings td="" wi-fi<=""></settings>              |
| Then <b>switch on the</b> Wi-Fi function.                   | Wi-Fi                                                                        |
|                                                             | CHOOSE A NETWORK                                                             |
|                                                             | CUguest 🗢 🤅                                                                  |
|                                                             | CUHK 🗢 🤅                                                                     |
|                                                             | eduroam 🔒 🗢 ϳ                                                                |
|                                                             | PCCW 🗢 (j)                                                                   |
|                                                             | PCCW1x ▲ 奈 (ì)                                                               |
|                                                             | Universities WiFi 🔒 🗢 🧻                                                      |
|                                                             | Y5ZONE 🗢 🤅                                                                   |
|                                                             | Other                                                                        |
| 2. From the list Choose a Network,<br>select CUHK/CUHKa.    | ••••• 3 3G ** 15:40 85% ••• *<br><ul> <li>Settings</li> <li>Wi-Fi</li> </ul> |
|                                                             | Wi-Fi                                                                        |
|                                                             | ✓ CUHK                                                                       |
|                                                             | CHOOSE A NETWORK                                                             |
|                                                             | CUguest 🗢 🤅                                                                  |
|                                                             | CUHKa 🗢 🤅 🧻                                                                  |
|                                                             | eduroam 🔒 🗢 ϳ                                                                |
|                                                             | PCCW 🗢 (i)                                                                   |
|                                                             | PCCW1x                                                                       |
|                                                             | Universities WiFi 🔒 🤶 i                                                      |
|                                                             | Y5ZONE 🗢 🤅                                                                   |
|                                                             | Other                                                                        |
|                                                             |                                                                              |

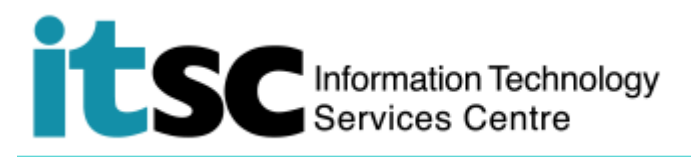

## B. Connect to CUHK Wi-Fi Service

| ●●●○○ 3 3G 15:40 85% → ●<br>10.1.0.10                                                                                                    |
|----------------------------------------------------------------------------------------------------|
| Log In Cancel                                                                                                    |
| <text><text><section-header><list-item><list-item><list-item><list-item><list-item><list-item><list-item><list-item><list-item><list-item><list-item><list-item><list-item><list-item><list-item><text></text></list-item></list-item></list-item></list-item></list-item></list-item></list-item></list-item></list-item></list-item></list-item></list-item></list-item></list-item></list-item></section-header></text></text> |
| Source Partmental networks, Central WiFi (e.g. grade your computer to Win 7 or above i                                                                                                    |
| ttp://www.cuhk.edu.hk/itsc/network/wlan<br>FSC Service Desk at http://servicedesk.i<br>(Accept Decline)<br>versity of Hong Kong.                                                                                                    |
|                                                                                                    |

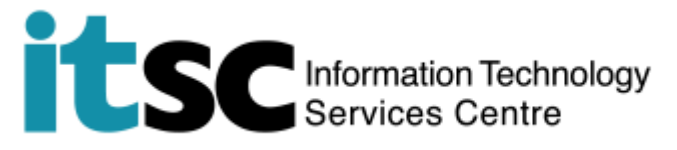

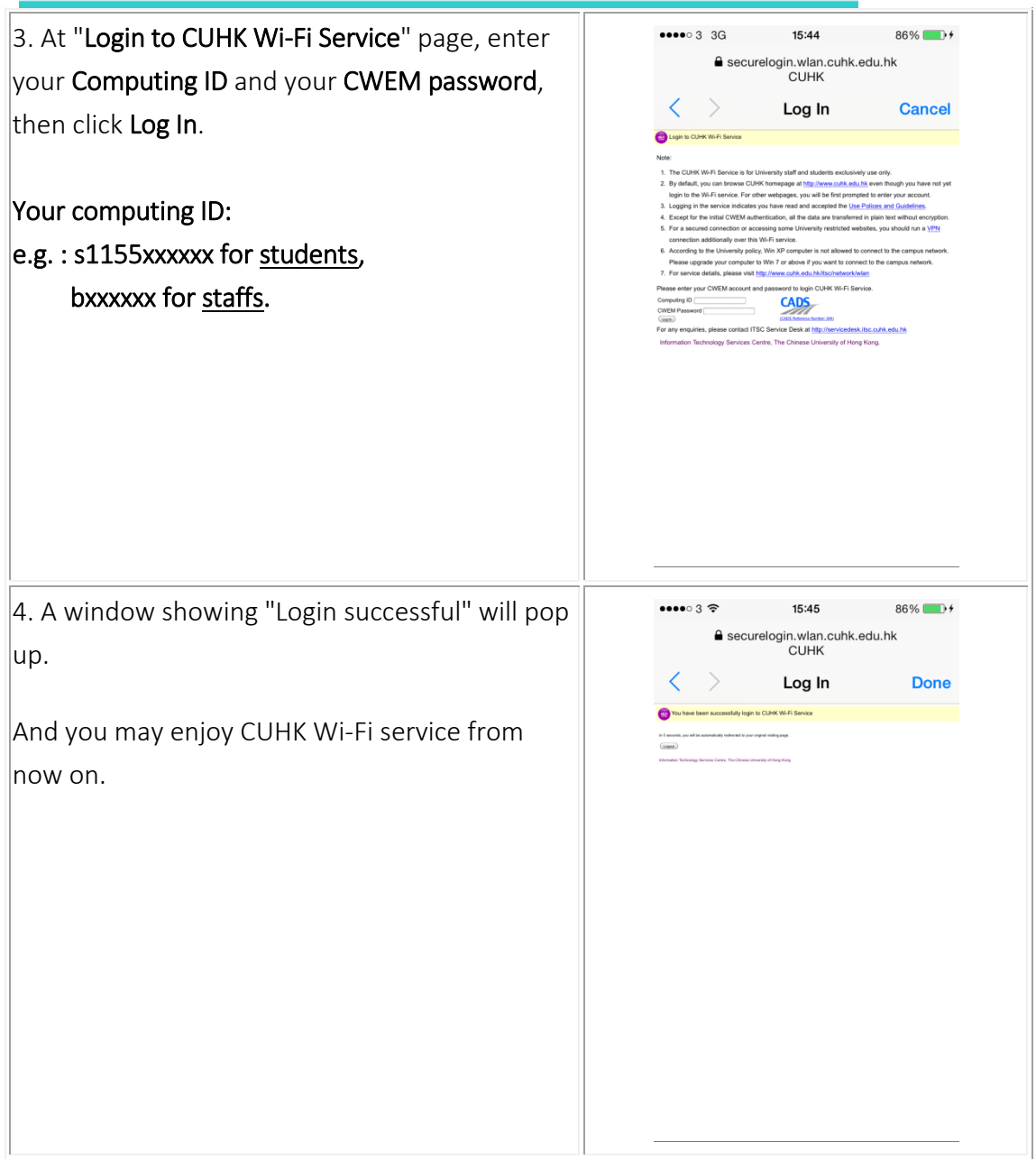

Prepared by: User Support Services, Information Technology Services Centre Last Update: 09 May 2018 Copyright © 2018. All Rights Reserved. Information Technology Services Centre,

The Chinese University of Hong Kong